## ІНСТРУКЦІЯ З ПРОКЛЮЧЕННЯ 50000 ПОРТУ НА МАРШРУТИЗАТОРІ МІКROTIK RD750

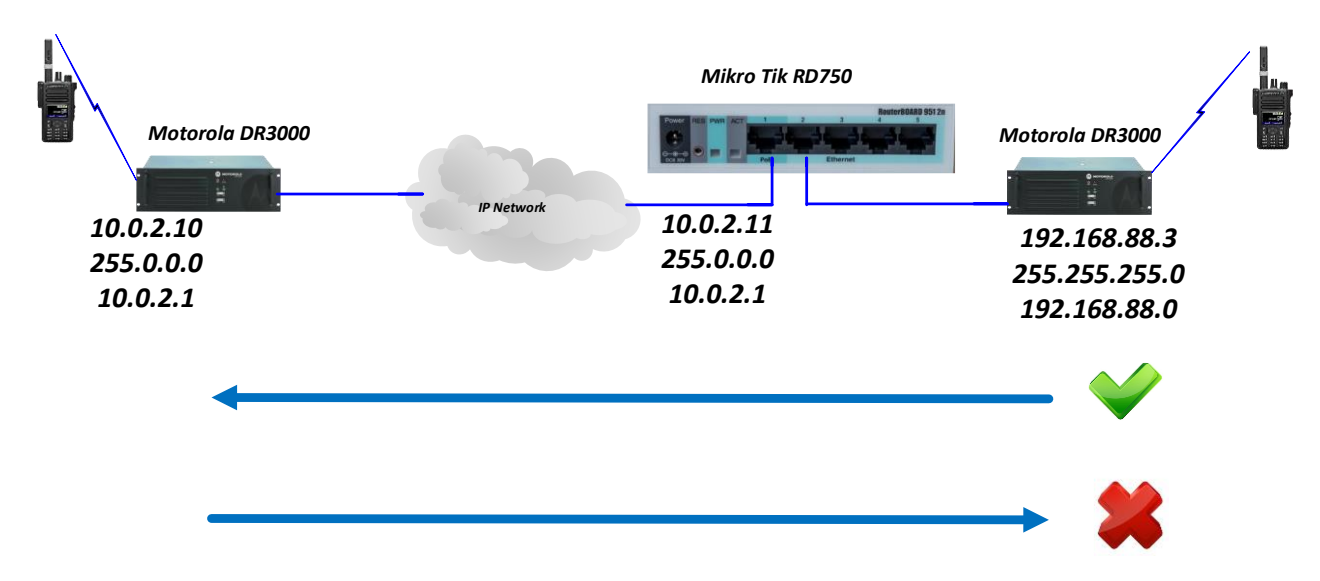

Рис.1 Схема підключення ретрансляторів до MikroTik RD750

Причина необхідності в проключенні портів в тому, що по замовчуванні в маршрутизаторах налаштовано правило маскардингу, тобто IP адреса пристроїв в локальній мережі не видні за маршрутизатором з зовнішньої мережі. При проходженні пакетів даних із внутрішньої мережі для відправлення в зовнішню мережу, маршрутизатор відкриває необхідний порт і підміняє внутрішню IP адресу на свою зовнішню IP адресу і далі відправляє на пакети на ретранслятор для якого вони призначались. Ретранслятори в зовнішній мережі «бачать» в мережі тільки маршрутизатор і звертаються до його IP адреси не маючи можливості «достукатись» до самого ретранслятора в внутрішній мережі залишається невидимим.

Зазвичай, при встановленому виклику з внутрішньої мережі поки канал знаходиться піднятий, абоненти можуть проводити переговори з абонентами з зовнішньої мережі. По завершенні сеансу зв'язку знову підняти канал зможе тільки абонент з внутрішньої мережі.

IP адрес веб-панелі налаштування маршутизатозатора по замовчуванні: 192.168.88.1

Після налаштування маршрутизатора для проключення необхідних портів необхідно:

- 1) Перейти у вкладку IP → Firewall → NAT
- 2) Додати нове правило: Add New

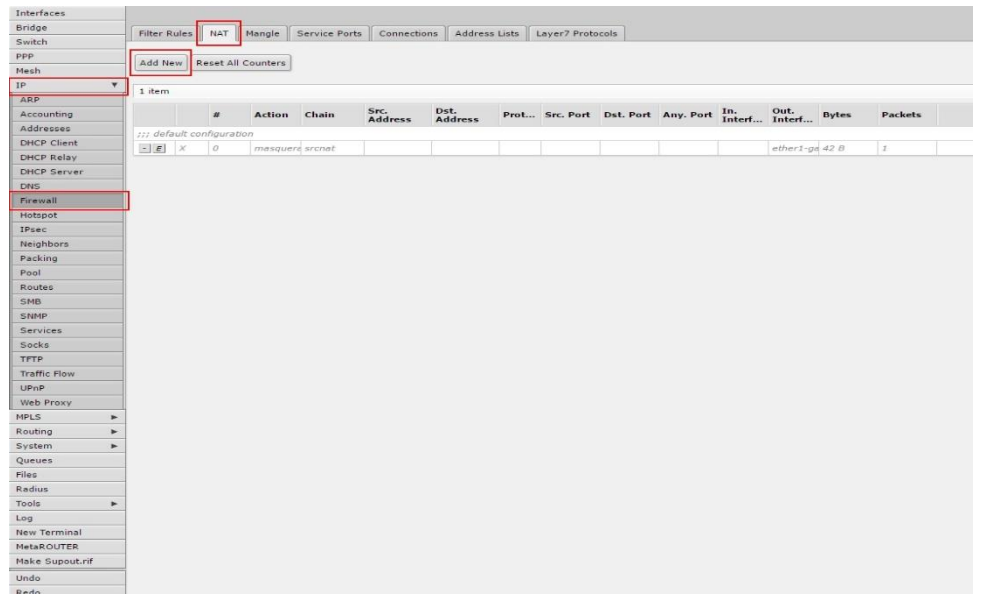

- 3) Активувати Enable
- 4) Chain вибрати dstnat (для пропускання пакетів із зовнішньої мережі в внутрішню)
- 5) Src.Address вказуємо IP адрес ретранслятра (Головного) в мережі IP Site Connect (в даному випадку 10.0.2.10)

- 6) Dst.Address вказуємо IP адрес ретрансляторва (Однорангового) в мережі IP Site Connect (в даному випадку 192.168.88.3)
- 7) Protocol вказуємо **UDP**
- 8) Any.Port порт, який буде пропускати маршрутизатор в зовнішню та в внутрішню мережу, вказуємо **50000**
- 9) In.Interface вказуємо до якого фізичного порту на маршрутизаторі підключено Головний ретранслятор.
- 10) **Out. Interface** вказуємо до якого фізичного порту на маршрутизаторі підключено Одноранговий ретранслятор.

| Interfaces        | WebFig v5.25                            |
|-------------------|-----------------------------------------|
| Bridge            | NAT Pula 2                              |
| Switch            | NAT Rule <>                             |
| PPP OK Owned On   |                                         |
| Mesh OK Cancel Ap | piy Remove Reset Counters               |
| IP V              |                                         |
| ARP               |                                         |
| Accounting        | Enabled                                 |
| Addresses         |                                         |
| DHCP Client       | General                                 |
| DHCP Relay        | Chain dstnat T                          |
| DHCP Server       |                                         |
| DNS               | Src. Address A 10.0.2.10                |
| Firewall          | 10.0.2.10                               |
| Hotspot           | Dst. Address 		 192 168 88 3            |
| IPsec             |                                         |
| Neighbors         | Protocol 🔺 🗌 udp 🔻                      |
| Packing           |                                         |
| Pool              | Src. Port                               |
| Routes            |                                         |
| SMB               | Dst. Port ▼                             |
| SNMP              |                                         |
| Services          | ANY. Port - 50000                       |
| Socks             | In. Interface                           |
| TFTP              |                                         |
| Traffic Flow      | Out. Interface 🔺 🗌 ether3-slave-local 🔻 |
| UPnP              |                                         |
| Web Proxy         | Packet Mark 🔻                           |
| MPLS ►            | Connection Mark 🔻                       |
| Routing ►         |                                         |
| System 🔻          | Routing Mark 🔻                          |
| Auto Upgrade      | Routing Table 🔻                         |
| Certificates      |                                         |
| Clock             | Connection Type 🔻                       |

11) Action – вказаємо accept (для можливості прийому пакетів із зовнішньої мережі)

| TTL                                                                                                    | Extr   |
|----------------------------------------------------------------------------------------------------|--------|
| Connection Limit  Connection Limit  Limit  Dat. Limit  Dat. Limit  Nth  Time  Src. Address Type  Src. Address Type  PSD  Hotspot  IP Fragment  Ation accept                                                                                                    | Extri  |
| Connection Limit   Limit   Limit   Dst. Limit   Dst. Limit    Sc. Address Type    Sc. Address Type    Attion accept                                                                                                    | Extr   |
| Connection Limit  Limit |        |
| Limit                                                                                                    |        |
| Dst. Limit   Nth  Nth  Control  Nth  Nth  Nth  Nth  Nth  Nth  Nth  Nt                                                                                                    |        |
| Nth  Time  Time  Src. Address Type  Dst. Address Type  PSD  Hotspot  IP Fragment  Attion accept                                                                                                    |        |
| Time                                                                                                    |        |
| Src. Address Type   Dst. Address Type   PSD   Hotspot   IP Fragment   Action accept                                                                                                    |        |
| Dst. Address Type   PSD   Hotspot   IP Fragment   A  Action accept                                                                                                    |        |
| PSD -<br>Hotspot -<br>IP Fragment -<br>Action accept                                                                                                    |        |
| Hotspot -<br>IP Fragment -<br>Action accept                                                                                                    |        |
| IP Fragment -<br>A<br>Action accept                                                                                                    |        |
| A<br>Action accept                                                                                                    |        |
| Action accept                                                                                                    |        |
| Action                                                                                                    | Action |
|                                                                                                    | •      |
| Stat                                                                                                    | tistic |
| Bytes 0 B                                                                                                    |        |
| Packets 0                                                                                                    |        |
| Rate 0 bps                                                                                                    |        |
| Packet Rate 0 p/s                                                                                                    |        |
|                                                                                                    |        |
|                                                                                                    |        |
|                                                                                                    |        |
|                                                                                                    |        |
| Rate Graph                                                                                                    |        |
|                                                                                                    |        |
| 1 min ago                                                                                                    |        |
| cur: avg: r                                                                                                    |        |

12) Для того, щоб налаштування вступили в дію, перевантажуємо маршуртизатор: System → Reboot.

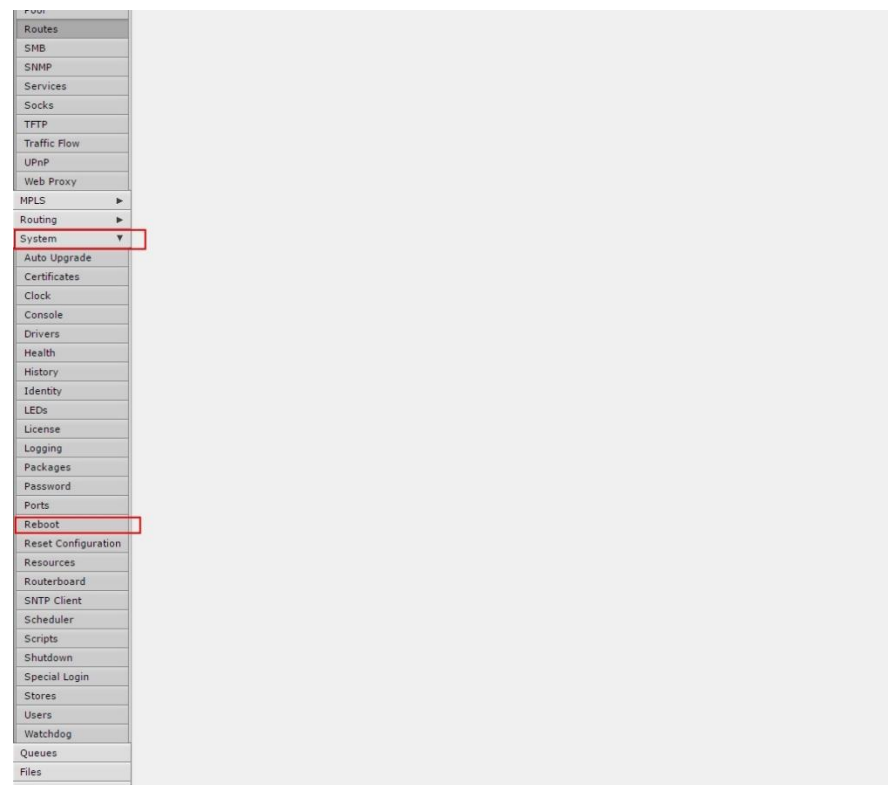

## Примітка: в мережі IP Site Connect рекомендовано використовувати наступні маршутизатори:

- 1) HP A-MSR20-20 Router
- 2) HP A-MSR30-20 Router
- 3) Linksys 4 Port Gigabit Security Router with VPN: Model RVS4000